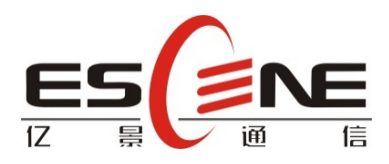

# Smart Security IP Intercom IS/IV 750 User Manual

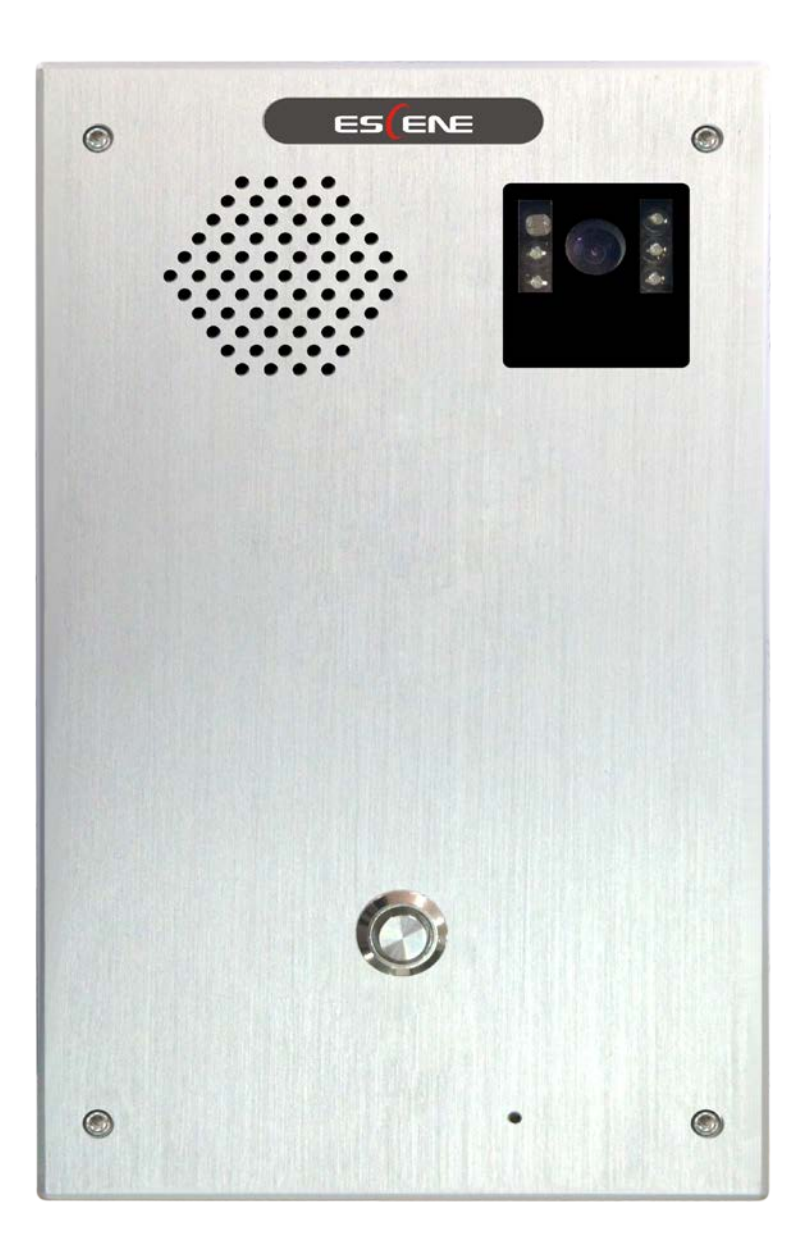

www.escene.cn/en

# **Copyright and Disclaimer**

#### Copyright

Any enterprises or individuals cannot extract, copy and spread in any form of this document without our written permission .In accordance with the law, copying includes translating the document into other languages or conversing into other formats. When this document is transmitted in network media, Escene Communication Co., Ltd allows downloading or printing for private use. Any parts of the document are not allowed to be modified or used for commercial purposes. Escene Communication Co., Ltd will not assume any responsibility for the injuries and losses caused by any unauthorized modification or conversion of the document.

#### Declaration

#### Information regarding this guide is subject to change without any notice.

This manual provides accurate statement, information and recommendation to the largest extent, but will not guarantee any express or implies. Users should take full responsibility for the application of products. Escene Communication Co., Ltd will not make any guarantee for this manual, including but not limited to warranties for implies merchantability and particular purposes. Escene Communication Co., Ltd does not assume any responsibility for indirect or consequential loss caused by the misuse of this manual.

#### About this manual

Thank you for choosing Smart Security IP Intercom IS/IV 750. This IP Intercom is specially designed for the user under the public environment with fashionable appearance and complete functions. This manual aims to help you quickly use Smart Security IP Intercom IS/IV 750. Before use ,please read the packing list and safety notes section of this manual ,communicate with the system administrator to confirm if the current network environment can meet the requirements of configuring the Intercom. If this is your first time to use Smart Security IP Intercom IS/IV 750, we recommend that you should read the quick installation guide and product technical manual. The document can be downloaded from the following website: http://www.escene.cn/en/en.

## Summary

| Copyright and Disclaimer        | 2  |
|---------------------------------|----|
| 1.Getting Started               | 5  |
| 1.1 Outline                     | 5  |
| 1.2 Product Features            | 5  |
| 1.3 Technical Information       | 6  |
| 2. Intercom Installation        | 7  |
| 2.1 Embedded                    | 10 |
| 2.2 Equipment installation      | 12 |
| 3.Configuration of IP intercom  | 13 |
| 3.1 Remote WEB Management       | 14 |
| 3.2 Phone Status                | 17 |
| 3.3 Network                     | 18 |
| 3.3.1 LAN Port Configuration    | 18 |
| 3.3. 2 VPN Settings             | 19 |
| 3.3. 3 VLAN Settings            | 19 |
| 3.3. 4 Port management Settings | 20 |
| 3.3. 5 QoS                      | 20 |
| 3.3. 6 Network Packet Mirroring | 20 |
| 3.3. 7 LLDP                     | 20 |
| 3.3. 8 Paging Settings          | 20 |
| 3.3.9 Socket5 Proxy Server      | 21 |
| 3.4 SIP Accounts                | 22 |
| 3.5 Programmable Keys           | 24 |
| 3.6 Phone Settings              | 25 |
| 3.6.1 Output                    | 25 |
| 3.6.2 Time Settings             | 26 |
| 3.6.3 Backlight                 | 26 |
| 3.6.4 Ring tone                 | 26 |
| 3.6.5 Volume Setting            | 27 |
| 3.7 Features                    | 28 |
| 3.7.1 VoIP Call Forward         | 28 |
| 3.7.2 Auto Redial               | 28 |
| 3.7.3 Pickup function           | 28 |
| 3.7.4 Hotline function          | 29 |
| 3.7.5 Auto Answer               | 29 |
| 3.7.6 Remote Control            | 29 |
| 3.7.7 Action URL                | 29 |
| 3.7.8 EP+                       | 29 |
| 3.7.9 Other features settings   | 30 |
| 3.8 Advanced                    | 31 |
| 3.8.1 Audio                     | 31 |
| 3.8.2 Dial Plan                 | 31 |

www.escene.cn/en

| 3.9 Phone call info                           | 31 |
|-----------------------------------------------|----|
| 3.10 Maintenance                              | 32 |
| 3.10.1 HTTP Upgrade                           | 32 |
| 3.10.2 FTP Upgrade                            | 32 |
| 3.10.3 TFTP Upgrade                           | 33 |
| 3.10.4 Factory reset                          | 34 |
| 3.10.5 Reboot                                 | 34 |
| 3.10.6 Log                                    | 34 |
| 3.10.7 Auto Provision                         | 34 |
| 4. Brief pictures for application environment | 36 |
| 4.1 Door security system application          | 36 |
| 4.2 Fire protection system application        | 37 |

# **1.Getting Started**

## 1.1 Outline

ESCENE SN-SG IP Door Phone IS/IV 750 is the newest indoor VoIP intercom which professional designed as the requirements from industry users. The device has the characteristic of well compatibility with different platform, offering users a convenient service.

IS/IV 750 is dust proof, water proof and dismantle prevention, having a fashion appearance and high protection. IS/IV 750 is a bond of door opening by long-distance DTMF, Password and RFID. Its powerful performance, stability and reasonable price make it a perfect choice of industry user.

NOTE: IS/IV 750-PRT, P is POE, R is Reader(optional), T is Touchpad(optional).

## **1.2 Product Features**

- Support embedded or wall-mounted installation.
- High-fidelity sound quality, HD codec, Full duplex hands-free calls;
- 2\*RJ45 standard Ethernet Ports, integrated PoE;
- User-defined DSS key, which can be set up to Speedy dial, intercom, etc.
- Support Plug-and-Play, auto-provision, remote maintenance and management; TR069.

#### Intercom features

WEB support Multi-Language ;4 SIP account; Hotline; Call hold, Call waiting, Call forward; Call transfer (blind/busy/ask);Mute, DND; Auto-answer, 3-way conferencing;1 DSS programmable key(Speed dial, Intercom etc.);Volume control; Direct IP call without SIP proxy; Default Ring tone 1 selection/import/delete; Custom Ring tone 2 selection/import/delete;

Time setting(SNTP/SIP Server/Manual);Support SIP main/standby server;

#### LED Status

Available--OFF; Busy--Steady; registration failed--Flashing

#### **Network parameters**

SIP v1 (RFC2543), v2 (RFC3261);DNS SRV (RFC3263);NAT Traversal: STUN mode; DTMF: In-Band, RFC2833, SIP Info, Auto; HTTP/HTTPS Web Management;

In-Dania, Ni Ozoss, Sir Inio, Auto, Hi H / Hi H O web Management,

IP Assignment: Static/DHCP/PPPoE; Network support Bridge mode;

TFTP/DHCP/PPPoE client; DNS client, NAT/DHCP server;

| Security                                                                                   |  |  |
|--------------------------------------------------------------------------------------------|--|--|
| LLDP, VLAN QoS (802.1pq), VPN(L2TP); Transport Layer Security (TLS); Digest authentication |  |  |
| using MD5/MD5-sess;Secure configuration file via AES encryption; Admin/User 2-level        |  |  |
| configuration mode;                                                                        |  |  |
| Voice features                                                                             |  |  |
| Wideband Codec: G.722;Narrowband codec: G.711µ/A, G.723.1;G.726, G.729a/b, iLBC;           |  |  |
| VAD, CNG, AEC, AGC; Full-duplex;                                                           |  |  |
| Video features                                                                             |  |  |
| Video codec: H.264; Image codec: JPEG/PNG/BMP/GIF; Video format: MP4/3GP/FLV; Video        |  |  |
| call resolution: QCIF / CIF / VGA / 4CIF (1280x720P); Bandwidth selection: 64kbps~4Mbps;   |  |  |
| Frame rate selection: 10~30fps.                                                            |  |  |
| Physical properties                                                                        |  |  |
| 1 DSS programmable key with led light                                                      |  |  |
| 2 RJ-45 10/100m Ethernet ports,                                                            |  |  |
| Power adapter: DC 12V/1A; Power over Ethernet ,IEEE 802.3af,class 0;                       |  |  |
| Each motherboard port, check the picture illustration below "Mother Broad Interface".      |  |  |
| Carton packaging                                                                           |  |  |
| The whole Size: 162*112*40mm                                                               |  |  |
| Product Certification                                                                      |  |  |
| Rodes<br>Compared FC ISO 9001                                                              |  |  |
| Platform Compatibility Test (non-certificate)                                              |  |  |
| ZTE/Alcatel-Lucent/Asterisk/Broadsoft/Metaswitch/Yeastar/Avaya/3CX/Elastix/HUAWEI          |  |  |
| etc.                                                                                       |  |  |

# **1.3 Technical Information**

INTERFACE SPECIFICATION:

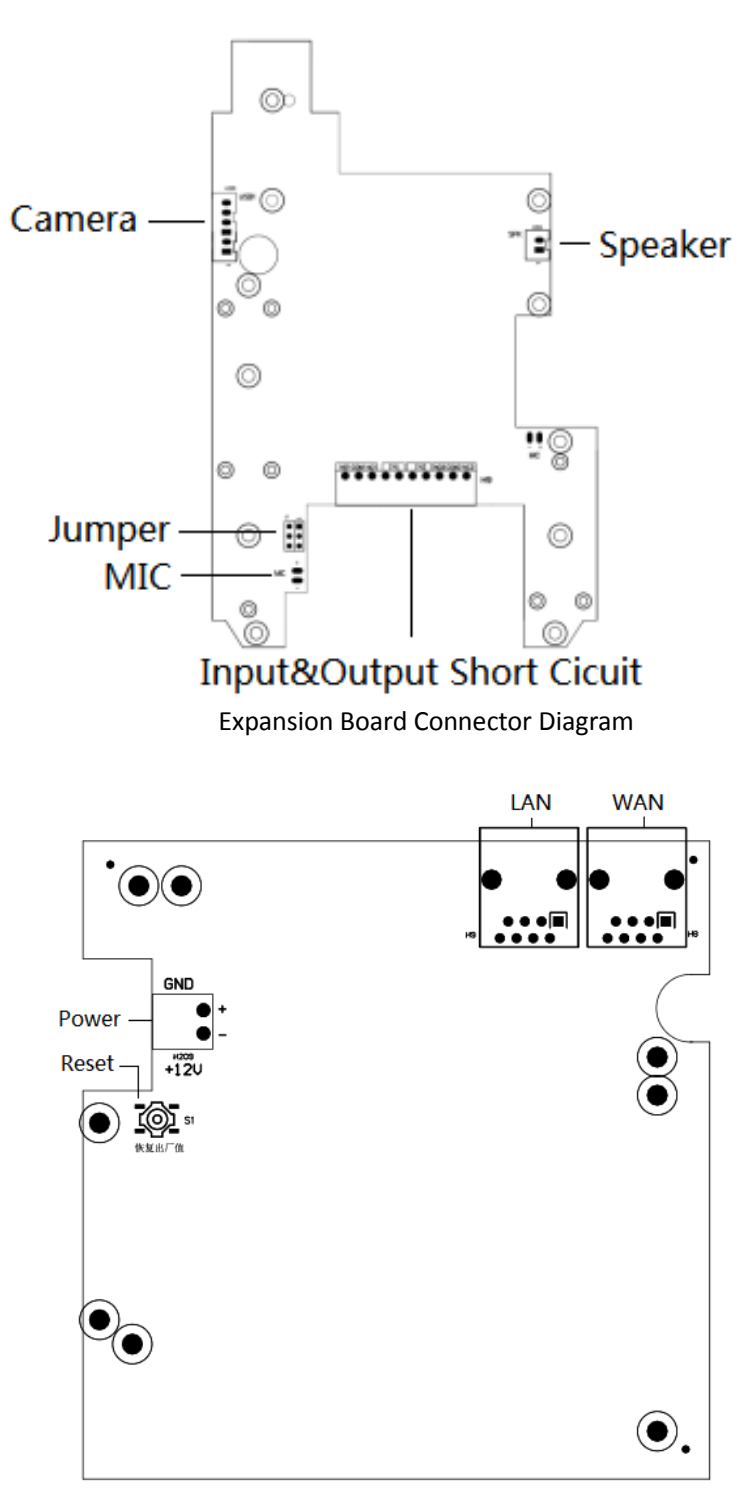

Mother Board Connector Diagram

\*This data is for information purposes only and is subject to change without notice.

# 2. Intercom Installation

Generally system administrator will connect your new IS/IV 750 IP Intercom to company LAN network. If not, please refer to below illustration.

Open IS/IV 750 packing box, according to the packing list, check the related attachment to

make sure to no omitting. Packing list as follows.

- IS/IV 750 Intercom
- Quick operating guide
- 8\*Screws
- 2\*Rubbers

IS/IV 750 could be installed to internet according to the below steps.

A)Connect Network

B)Internal/External Electric Lock Connection Driver Option

C) Internal/External Electric Lock Connection

| RJ-45 |         |         |        | IS7  | 20   |
|-------|---------|---------|--------|------|------|
|       | Pin No. | Marking | Colour | LAN  | PC   |
|       | 1       | Tx+     |        | TX1+ | RX2- |
|       | 2       | Tx -    |        | TX1- | RX2+ |
|       | 3       | Rx+     |        | RX1+ | TX2- |
| AL S  | 4       | PoE+    |        | DOE  | NUI  |
|       | 5       | PoE+    |        | PUET | Null |
|       | 6       | Rx -    |        | RX1- | TX2+ |
| 8 1   | 7       | PoE-    | 111    | DOF  | NUL  |
|       | 8       | PoE-    |        | PUE- | Null |

#### Connect network

NOTE: When the initial electric current of the lock is less than 500mA/12V, you can access to the internal driven mode and use the POE of the Voice Access System or 12V DC to control the switch of the electric lock; When the initial electric current of the lock is more than 500mA/12V, you need to access to the external driven mode(Use specialized DC power to control the electric lock).

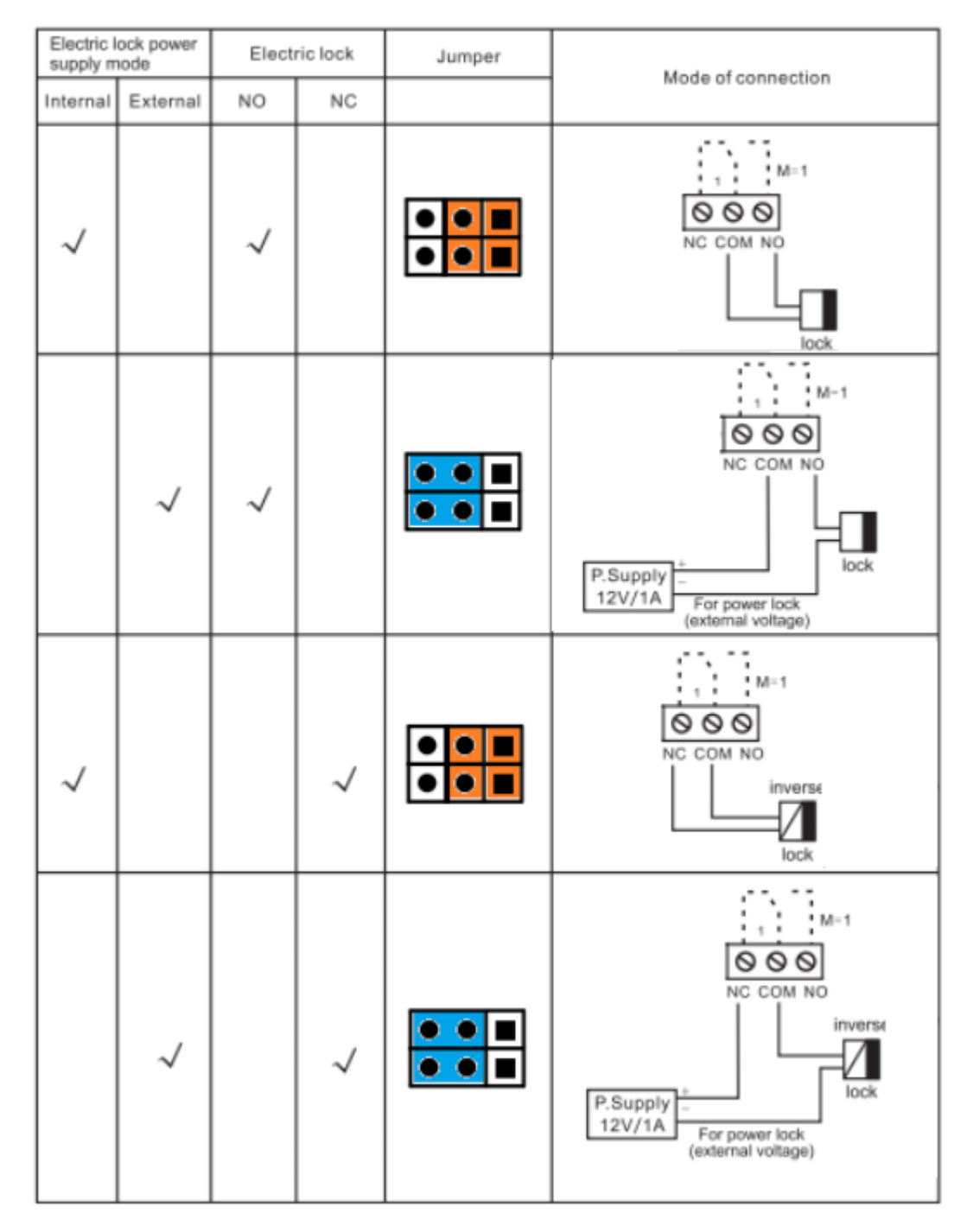

Internal/External Electric Lock Connection Driver Option

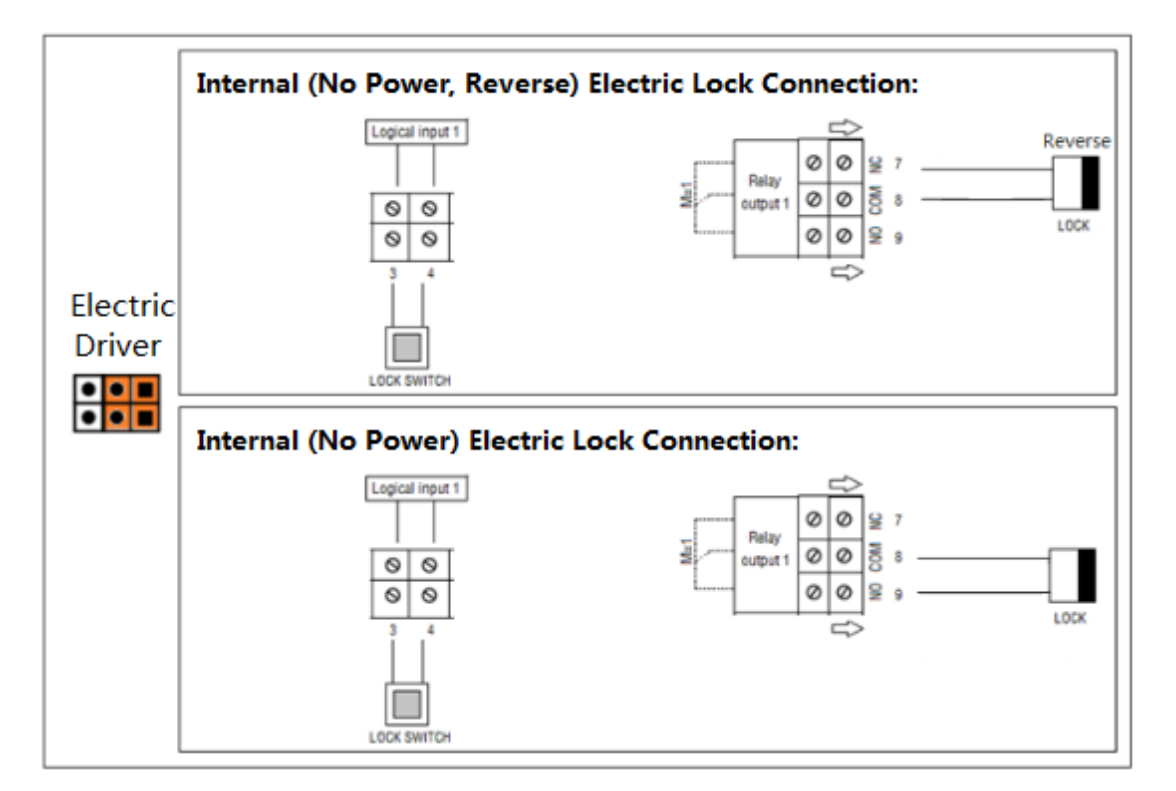

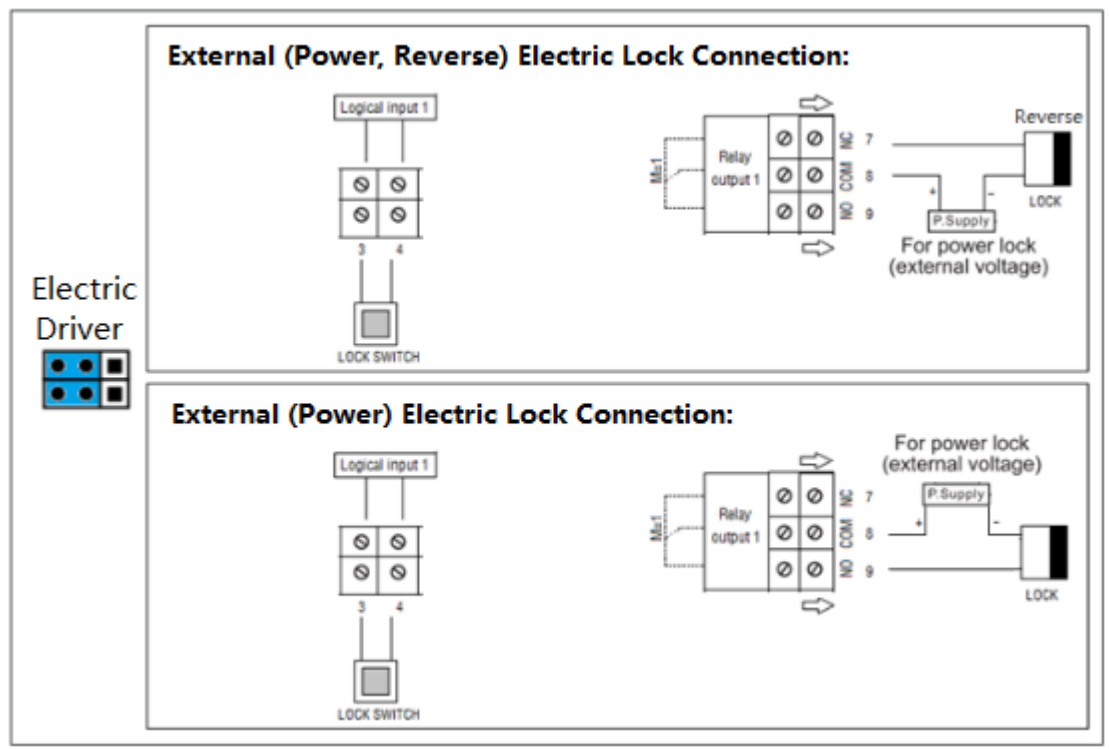

Internal/External Electric Lock Connection

## 2.1 Embedded

If the product is used for embedding, then the cutting of embedded need to be a little

bigger than the installing hole of standard dimension 168\*116\*42mm .(42mm means the extra aluminum housing thickness.),as follows. Notice: the embedded value is up to the actual situation.

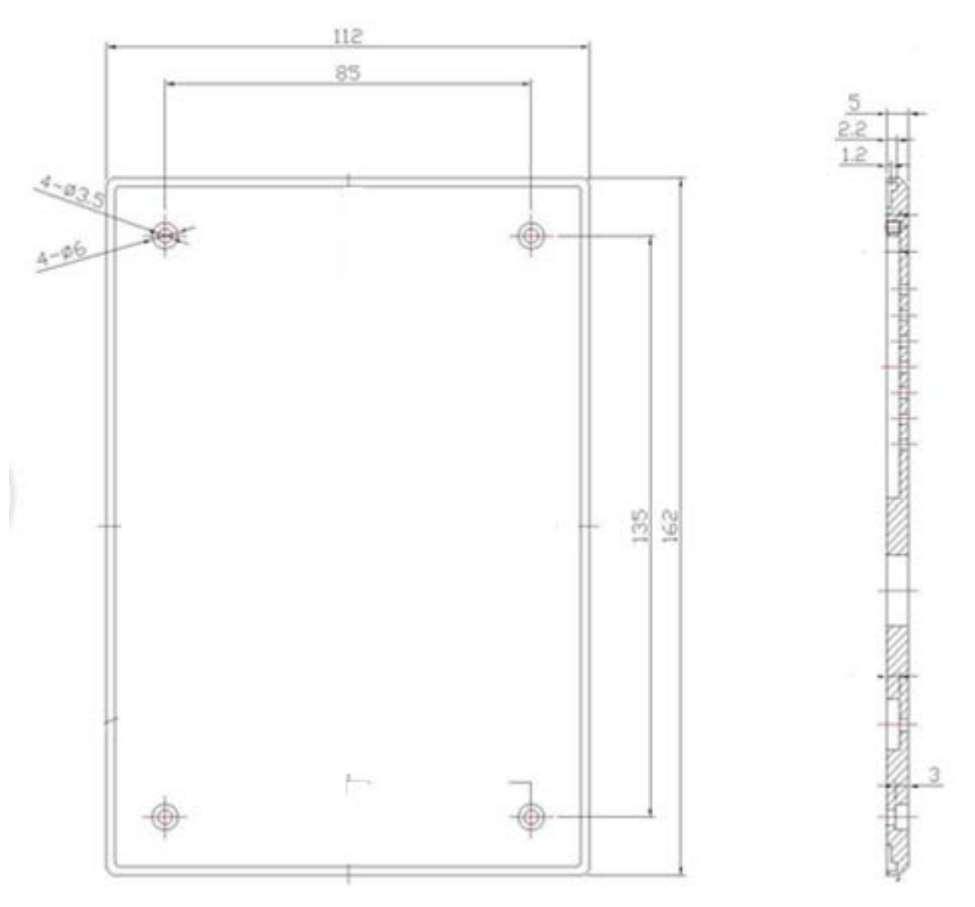

Front and side structure

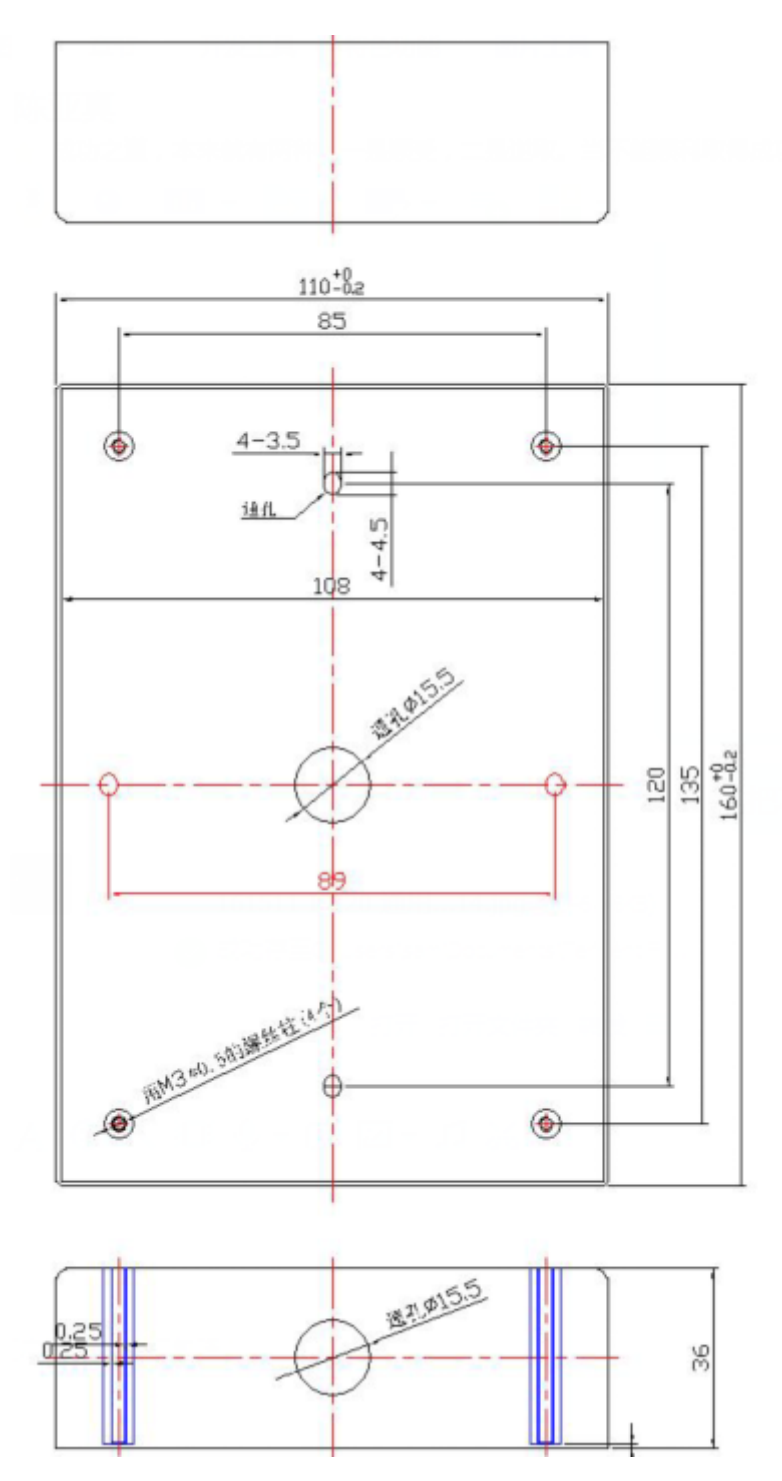

Back structure

## 2.2 Equipment installation

1. Open the aluminum housing.

2, Put the IP intercom into it according to the cutting embedded specification. After that, fix four M3\*12 screws on the wall with the screw driver.

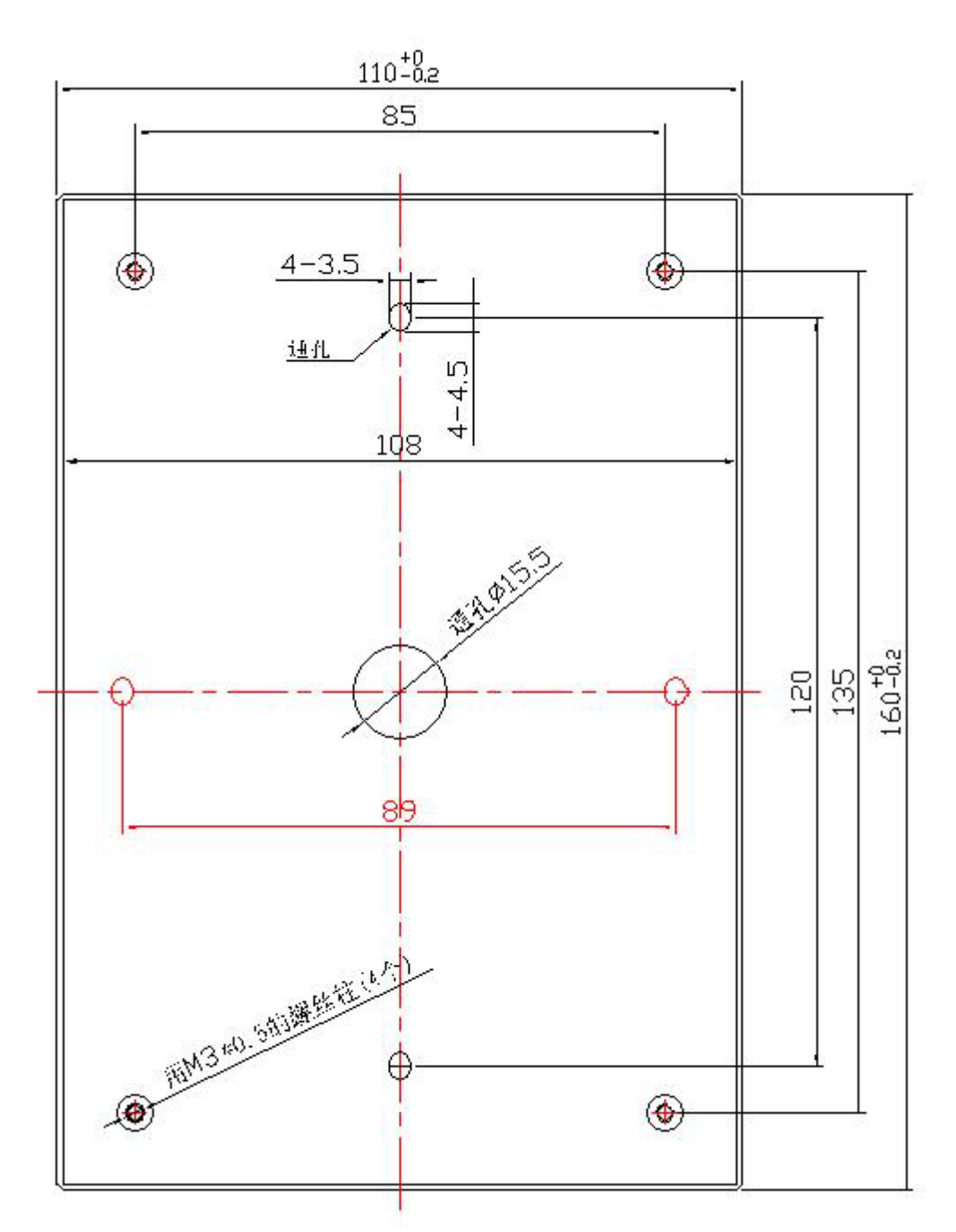

3. After installing inter housing, well-set the related wiring and replace the aluminum housing. Power on and start testing.

# **3.Configuration of IP intercom**

You need to know the IP address of IP Intercom before starting setting. You could learn how to get IP address below. Default IP address is 192.168.1.153.in static status. If getting from DHCP, you need to search the related IP address by the third software scanning equipment MAC.(Getting IP by DHCP is not suggested.)

## 3.1 Remote WEB Management

This equipment's factory IP address is using static IP(ip:192.168.1.100, Gateway:192.168.1.1).

http://192.168.1.100/user.asp is easy web management. http://192.168.1.100/home.asp is all-round web management.

Once input the IP address of intercom on the web browser and tap the "enter" on the keyboard. Then a login screen will pop up from the intercom equipment. You need to input user name and password. Both default user name and password of system is case letters "root"

| 连接到 192.168.                           | . 1. 100 🔹 🤶 🔀                                      |
|----------------------------------------|-----------------------------------------------------|
|                                        | GE                                                  |
| 位于 的服务器 19:<br>警告:此服务器要求<br>密码 (没有安全连接 | 2.168.1.100 要求用户名和密码。<br>刘不安全的方式发送您的用户名和<br>的基本认证)。 |
| 用户名 (1):                               | 😰 root 💌                                            |
| 密码(E):                                 | ****                                                |
|                                        | 🗌 记住我的密码 (2)                                        |
|                                        |                                                     |
|                                        | 确定即消                                                |

After the log-in, the easy administrate web page of the intercom will pop up.

# Intercom Settings

| Phone Status            |                                 |
|-------------------------|---------------------------------|
| System Run Time         | 0 Days0 Hours2 Minutes8 Seconds |
| Register status 🕜       |                                 |
| Account1                | 300 (Unregister)                |
| Account2                | None                            |
| Account3                | None                            |
| Account4                | None                            |
| Network Status 🕜        |                                 |
| LAN Port type           | Static                          |
| MAC                     | 00:26:8b:01:01:01               |
| LAN IP Address          | 192.168.1.100                   |
| Subnet Mask             | 255.255.255.0                   |
| Gateway                 | 192.168.1.1                     |
| Primary DNS             | 192.168.0.1                     |
| System Info 💔           |                                 |
| Phone Model             | IS/IV750-01                     |
| Software Version        | V0.1.15.0117_Alpha(1300)        |
| Hardware version        | V2.x.x                          |
| Kernel Version          | v1.0.0                          |
| Network                 |                                 |
| 🔿 DHCP 🕜                |                                 |
| Hostname(Option 12)     |                                 |
| Manufacturer(Option 60) |                                 |
| User Class Information  |                                 |
| Static IP               |                                 |
| IP Address              | 192.168.1.100                   |
| Subnet Mask             | 255.255.255.0                   |
| Gateway                 | 192.168.1.1                     |
| Static DNS              | ● on ◯ off                      |
| Primary DNS             | 192.168.0.1                     |
| Secondary DNS           | 0.0.0.0                         |
| HTTP Port               | 80 (1-65535)                    |

| SIP Account                              |                                              |
|------------------------------------------|----------------------------------------------|
| Enable                                   |                                              |
| Display Name                             | 0                                            |
| Username                                 | * 🕜                                          |
| Password                                 | 0                                            |
| SIP Server                               | * 🕜                                          |
| Polling interval time of<br>registration | 32 s Default value: 32s, range: 20s~60s      |
| Register Expiration Time                 | 3600 Default: 3600s, Min: 40s 🚱              |
| Phone Settings                           |                                              |
| Door Monitor Server URL                  |                                              |
| OutPut1                                  | Press Key 🗹 InPut1 🔽 InPut2 🗹 Server Control |
|                                          | DTMF Number # DoorCard                       |
|                                          | Touch key Open Door Number:                  |
|                                          | Short Circuit Time: 3 s (1-3600)             |
| OutPut2                                  | Press Key InPut1 InPut2 Server Control       |
|                                          | DTMF Number: # DoorCard                      |
|                                          | Touch key Open Door Number:                  |
|                                          | Short Circuit Time: 3 s (1-3600)             |
| Speakerphone volume<br>(1~9)             | 6                                            |
| Speakerphone mic<br>volume(1~7)          | 5                                            |
| Hot Number                               | <b>@</b>                                     |
| Auto Answer                              | ○ off ④ on                                   |
| Phone Maintenance                        |                                              |
| Select a File                            | 浏览                                           |
| Software Upgrade                         | Upgrade                                      |
| Configuration                            | Upload Download                              |
| Default Settings                         | Reset to Factory Settings                    |
| Reboot                                   | Reboot                                       |
|                                          |                                              |
|                                          | Submit 1                                     |

If you want to open the all-round web management, you can enter an URL as follow:

👽 http://192.168.1.100/home.asp

| ES(ENE                                                                                                    |                                |                                 |  |
|----------------------------------------------------------------------------------------------------|--------------------------------|---------------------------------|--|
|                                                                                                    | Current location: Phone Status |                                 |  |
| Phone Status                                                                                                    | Phone Status                   |                                 |  |
| Network                                                                                                    | System Run Time                | 0 Days0 Hours6 Minutes5 Seconds |  |
| SIP Account                                                                                                    | Register status                |                                 |  |
|                                                                                                    | Account1                       | 300 (Unregister)                |  |
| Programmable Keys                                                                                                    | Account2                       | None                            |  |
| Contraction of Contraction of Contra | Account3                       | None                            |  |
| Phone Settings                                                                                                    | Account4                       | None                            |  |
| No. of Concession, Name of Concession, Name of | Network Status 🙆               |                                 |  |
| Phone Maintenance                                                                                                    | LAN Port type                  | Static                          |  |
|                                                                                                    | MAC                            | 00:26:8b:01:01:01               |  |
| Security                                                                                                    | LAN IP Address                 | 192.168.1.100                   |  |
|                                                                                                    | Subnet Mask                    | 255.255.255.0                   |  |
|                                                                                                    | Gateway                        | 192.168.1.1                     |  |
| The second the second second second                                                                                                    | Primary DNS                    | 192.168.0.1                     |  |
|                                                                                                    | Secondary DNS                  | 0.0.0.0                         |  |
|                                                                                                    | VPN IP Address                 |                                 |  |
|                                                                                                    | System Info 🕜                  |                                 |  |
| 初度网络大学和自己大学                                                                                                    | Phone Model                    | IS/IV750-01                     |  |

Here you can see as below information: System Run Time, Register Status, Network Status, System Information,

## 3.2 Phone Status

Here you can see as below information: System Run Time, Register Status, Network Status, System Information,

| System Run Time           | 0 Days0 Hours6 Minutes5 Seconds |
|---------------------------|---------------------------------|
| Register status 🕜         |                                 |
| Account1                  | 300 (Unregister)                |
| Account2                  | None                            |
| Account3                  | None                            |
| Account4                  | None                            |
| Network Status 🔞          |                                 |
| LAN Port type             | Static                          |
| MAC                       | 00:26:8b:01:01:01               |
| LAN IP Address            | 192.168.1.100                   |
| Subnet Mask               | 255.255.255.0                   |
| Gateway                   | 192.168.1.1                     |
| Primary DNS               | 192.168.0.1                     |
| Secondary DNS             | 0.0.0.0                         |
| VPN IP Address            |                                 |
| System Info 🕜             |                                 |
| Phone Model               | IS/IV750-01                     |
| Software Version          | V0.1.15.0117_Alpha(1300)        |
| Hardware version          | V2.x.x                          |
| Hardware ID               | 0                               |
| Kernel Version            | v1.0.0                          |
| Auto Provision Server URL | voip.autoprovision.com          |
| TFTP Server IP            | voip.autoprovision.com          |

## 3.3 Network

## 3.3.1 LAN Port Configuration

| O DHCP 🔞                          |                    |
|-----------------------------------|--------------------|
| Hostname(Option 12)               |                    |
| Manufacturer(Option 60)           |                    |
| User Class Information(Option 77) |                    |
| <ul> <li>Static IP 🙆</li> </ul>   |                    |
| IP Address                        | 192.168.1.100      |
| Subnet Mask                       | 255.255.255.0      |
| Gateway                           | 192.168.1.1        |
| Static DNS                        | ◉ on ○ off         |
| Primary DNS                       | 192.168.0.1        |
| Secondary DNS                     | 0.0.0.0            |
| O PPPoe 🚱                         |                    |
| Username                          |                    |
| Password                          |                    |
| MTU                               | 1500 Default: 1500 |

| ITEM                    | DESCRIPTION                                         |
|-------------------------|-----------------------------------------------------|
| Network Connection Mode | Network Connection Mode has DHCP, Static IP, PPPoE. |
| DNS SETTINGS            | Select the DNS mode that you want.                  |

### 3.3. 2 VPN Settings

| VPN Setting >>    |                                    |
|-------------------|------------------------------------|
| Enable VPN        |                                    |
| VPN Type          | L2TP                               |
| L2TP              | OPEN VPN                           |
| VPN Server Addr   |                                    |
| VPN User Name     |                                    |
| VPN Password      |                                    |
| OPEN VPN          |                                    |
| Attention: The    | trusted certs dir is /mnt/sip/vpn/ |
| Upload VPN Config | 浏览                                 |
|                   | upload                             |

When using VPN Setting option, you can set several parameters as follow:

| VPN Setting     |                                              |
|-----------------|----------------------------------------------|
| Enable VPN      | You can enable/disable VPN for phone and pc. |
| VPN Type:       | Choose the appropriate type of VPN.          |
| VPN Server Addr | VPN server's IP.                             |
| VPN User Name   | VPN user's name                              |
| VPN Password    | A password be used for authentication        |
| OPEN VPN        | Upload the *.ovpn file to the phone          |

#### 3.3. 3 VLAN Settings

| VLAN Settings >> |            |                 |            |
|------------------|------------|-----------------|------------|
| LAN Port         |            | PC Port         |            |
| Enable VLAN:     |            | Enable<br>VLAN: |            |
| VID:             | 0 (0~4094) | VID:            | 0 (0~4094) |
| Priority:        | 0 🕶 (0~7)  | Priority:       | 0 🕶 (0~7)  |

When using VLAN Setting option, you can set several parameters as follow:

| VLAN Setting  |                                              |
|---------------|----------------------------------------------|
| Enable VLAN   | You can enable/disable VLAN for phone and pc |
| VID           | The VLAN ID you want the phone or pc to join |
| [LAN/PC Port] |                                              |

### 3.3. 4 Port management Settings

| Port Management Settings >>                                                  |                                                                                                    |
|------------------------------------------------------------------------------|----------------------------------------------------------------------------------------------------|
| HTTP Port                                                                    | 80 (1-65535)                                                                                                |
| Telnet                                                                       | ⊖ off ⊙ on                                                                                                  |
| Telnet Port                                                                  | 23 (1-65535)                                                                                                |
| Local SIP port                                                               | 5060 (Default: 5060)                                                                                        |
| RTP port range                                                               | 10000 10128                                                                                                 |
| Please Note: After changing the defau<br>new HTTP port to access the Web use | It HTTP port 80, please restart the machine to take effect. Using the<br>er interface "http://ipaddr:port". |

### 3.3. 5 QoS

| Qos | >> 0      |           |
|-----|-----------|-----------|
|     | SIP Qos   | 26 (0-63) |
|     | Voice Qos | 46 (0-63) |

#### 3.3. 6 Network Packet Mirroring

| Network Packet Mirroring | >>          |       |
|--------------------------|-------------|-------|
| Network Packet           | t Mirroring | Off 💌 |

#### 3.3.7 LLDP

| LLDP | >> |                      |       |           |
|------|----|----------------------|-------|-----------|
|      |    | LLDP                 | ⊖off● | on        |
|      |    | LLDP Packet Interval | 60    | s(1-3600) |

#### 3.3. 8 Paging Settings

Paging Settings (NOTE: This feature priority is followed the serial number, In other words, "paging1" is the highest priority)

| Paging Setting >> |             |
|-------------------|-------------|
| Paging1           | ● off ○ on  |
| Group IP          | Port: 10000 |
| Paging2           | ● off ○ on  |
| Group IP          | Port: 10000 |
| Paging3           | ● off ○ on  |
| Group IP          | Port: 10000 |
| Paging4           | ● off ○ on  |
| Group IP          | Port: 10000 |
| Paging5           | ● off ○ on  |
| Group IP          | Port: 10000 |

## 3.3.9 Socket5 Proxy Server

| Socket5 | Proxy Server >>      |            |   |
|---------|----------------------|------------|---|
|         | Socket5 Proxy Server | ● off ○ on |   |
|         | Server IP            |            | * |
|         | Port                 | 1080 *     |   |
|         | Anonymous Login      | <b>~</b>   |   |
|         | Username             |            |   |
|         | Password             |            |   |
|         |                      |            |   |

| Socket5 Proxy Server |                                                    |  |
|----------------------|----------------------------------------------------|--|
| Socket5 Proxy Server | Enable/Disable Socket5 Proxy Server.               |  |
| Server IP            | Socket5 Proxy Server IP address.                   |  |
| Port                 | Socket5 Proxy Server port, default is 1080.        |  |
| Anonymous Login      | Enable/Disable Socket5 Proxy Server login userame. |  |

# 3.4 SIP Accounts

Current location: SIP Account >Account1

| Enable                                |                                         |
|---------------------------------------|-----------------------------------------|
| Server type                           | Default V                               |
| Display Name                          | 0                                       |
| Username                              | 3003 * 🕜                                |
| Authenticate Name                     | 0                                       |
| Password                              | ••••                                    |
| Label                                 | 0                                       |
| SIP Server                            | 192.168.0.7 * 🕜                         |
| Secondary server                      | 0                                       |
| Outbound Proxy Server                 | 0                                       |
| Secondary Outbound Proxy Server       | 0                                       |
| Polling interval time of registration | 32 s Default value: 32s, range: 20s~60s |
| NAT Traversal                         | Disabled V                              |
| STUN Server                           | 0                                       |
| Register Expiration Time              | 3600 Default: 3600s, Min: 40s 🕜         |
| Auto Answer                           | ⊖ off ● on                              |
| SIP Transport                         | ● UDP ○ TCP ○ TLS Ø                     |
| Ring type                             | None 🗸 🕜                                |

Choose one Account, you will find the following parameters:

| ITEM                  | DECSRIPTION                                                             |
|-----------------------|-------------------------------------------------------------------------|
| Enable                | You can choose on/off to enable/disable the line.                       |
| Account Mode          | You can choose VOIP/PSTN, but this model nonsupport PSTN, If you need,  |
|                       | Pls contact us to buy another model that can supports PSTN.             |
| Display Name          | It is showed as Caller ID when making a phone call                      |
| Username              | It is a username provided by SIP Server                                 |
| Authenticate Name     | It is authenticated ID for authentication                               |
| Password              | It is a password provided by SIP Server                                 |
| Label                 | Label with this account.                                                |
| SIP Server            | Server for registration, provided by administrator                      |
| Secondary server      | When the main server can't work, it also can register in this secondary |
|                       | server.                                                                 |
| Outbound Proxy Server | Put into the address with the outbound proxy server.                    |
| Secondary Outbound    | When the main out bound server can't work, it also can use this         |
| Proxy Server          | secondary server.                                                       |

www.escene.cn/en

| Poling Interval Time Of | Poling Interval Time Of Registration, default is 32 s. |  |
|-------------------------|--------------------------------------------------------|--|
| Registration            |                                                        |  |
| NAT Traversal           | Defines the STUN server will be active or not          |  |
| STUN Server             | Session traversal utilities for NAT.                   |  |
| BLA                     | Share with the line.                                   |  |
| BLA Number              | BLA Number                                             |  |
| Subscribe Period        | Subscribe expire time.                                 |  |
| Register Expire Time    | IP phone automatically registered every time           |  |
| SIP Transport           | There are UDP/TCP/TLS three options                    |  |
| Ring Type               | Select this account ringing type.                      |  |

#### Current location: SIP Account >Account1

| Advanced >>             |                |                                  |
|-------------------------|----------------|----------------------------------|
| RPort                   |                | ● off ○ on 🚱                     |
| Do not Distu            | rb             | ● off ○ on                       |
| Anonymous               | call           | ● off ○ on 🖗                     |
| Anonymous               | Call Rejection | ● off ○ on 🚱                     |
| Use Session             | n Timer        | ● off ○ on 🚱                     |
| Session Tim             | er             | 300 (min: 30s) 🕜                 |
| Refresher               |                | UAS 🗸 🕜                          |
| Call Method             |                | ● SIP ○ TEL                      |
| DNS-SRV                 |                | ● off ○ on                       |
| Allow-events            |                | ● off ○ on                       |
| Registered N            | IAT            | ⊖ off ● on                       |
| Keep-alive Ty           | уре            | Default 🗸                        |
| Keep-alive In           | terval         | 30 (15-60s)                      |
| Use user=ph             | ione           | ● off ○ on 🚱                     |
| BLA                     |                | ● off ○ on 🚱                     |
| BLA Number              | r              |                                  |
| Subscribe P             | eriod          | 1800 Default: 1800s, Min: 120s 🕜 |
| SIP Encrypti            | ion            | ● off ○ on 🚱                     |
| Encryption a            | lgorithm       | RC4 V                            |
| Encryption key          |                |                                  |
| Voice encryption (SRTP) |                | Off 🗸 🕜                          |
| EP+ Outcode Switch      |                | ● off ○ on                       |
| OutCode                 |                |                                  |
| OutCode Ler             | ngth           | 0                                |
| ITEM                    |                | DECSRIPTION                      |

www.escene.cn/en

| Call                    |                                                                          |  |
|-------------------------|--------------------------------------------------------------------------|--|
| Do Not Disturb          | Enable/Disable Do Not Disturb                                            |  |
| Anonymous Call          | Enable/Disable anonymous call.                                           |  |
| Anonymous Call          | Enable/Disable anonymous call rejection.                                 |  |
| Rejection               |                                                                          |  |
| Use Session Timer       | Enable/Disable refresh session function. The device will send an Invite  |  |
|                         | packet to refresh the session during a call if it enable.                |  |
| Session Timer           | The refresh session time interval.                                       |  |
| Call Method             | This method include SIP and TEL.                                         |  |
| DNS-SRV                 | Enable/Disable DNS-SRV.                                                  |  |
| Allow-events            | Enable/Disable Allow-events.                                             |  |
| Registered NAT          | Enable/Disable Registered to NAT                                         |  |
| UDP Keep-alive          | The phone periodically sends a UDP packet to keep the port active and to |  |
| Message                 | avoid the server to shut down the port                                   |  |
| UDP Keep-alive Interval | Default is 30 second.                                                    |  |

| ITEM                 | DECSRIPTION                                             |  |  |
|----------------------|---------------------------------------------------------|--|--|
| Security             |                                                         |  |  |
| SIP Encryption       | Enable/Disable SIP encryption.                          |  |  |
| RTP Encryption       | Enable/Disable RTP encryption.                          |  |  |
| Encryption Algorithm | The encryption algorithm at this time we only have RC4. |  |  |
| Encryption Key       | The key with encryption.                                |  |  |

# 3.5 Programmable Keys

| Current location: Programmable Keys >Memory keys |                                                                              |  |  |
|--------------------------------------------------|------------------------------------------------------------------------------|--|--|
| Memory keys                                      |                                                                              |  |  |
| Key1:                                            | Mode Account Name Number                                                     |  |  |
|                                                  | Submit                                                                       |  |  |
| ITEMS                                            | DESCRIBES                                                                    |  |  |
| Line                                             | The default value.                                                           |  |  |
| Speed Dial                                       | You can use this key feature to speed up dialing the numbers often used or   |  |  |
|                                                  | hard to remember.                                                            |  |  |
| Speed Dial Prefix                                | You can use this key feature to speed up dial a call with a specified prefix |  |  |
|                                                  | number.                                                                      |  |  |
| DTMF                                             | You can use this key feature to send the specification of arbitrary key      |  |  |
|                                                  | sequences via DTMF.                                                          |  |  |

| BLF       | You can use the BLF feature to monitor a specific user for status changes on      |
|-----------|-----------------------------------------------------------------------------------|
|           | the phone.                                                                        |
| Paging    | You can use multicast paging to quickly and easily forward time sensitive         |
|           | announcements out to people within the multicast group.                           |
| Call Park | You can use call park feature to place a call on hold, and then retrieve the call |
|           | from another phone in the system (for example, a phone in another office or       |
|           | conference room).                                                                 |
| Intercom  | You can press the configured intercom key to automatically connect with a         |
|           | remote extension for outgoing intercom calls, and the remote extension will       |
|           | automatically answer the incoming intercom calls                                  |
| BLA       | This feature such as the BLF.                                                     |

NOTE: ONLY WHEN YOU CHOOSE "SPEED DIAL", THE RIGHT OF "NAME","NUMBER" WILL TAKE EFFECT.

## 3.6 Phone Settings

#### 3.6.1 Output

Signal output 1&2 is controlled by several variables. Among them, Server control is a custom variable for some specified platforms. Once custom option is selected, Output variable will be activating accordingly.

Note: Both 'signal input' and 'signal output' are on/off switch

| OutPut >>               |                                              |
|-------------------------|----------------------------------------------|
| Door Monitor Server URL |                                              |
| OutPut1                 | Press Key 🗹 InPut1 🔽 InPut2 🗹 Server Control |
|                         | DTMF Number #                                |
|                         | Short Circuit Time: 3 s (1-3600)             |
| OutPut2                 | Press Key 🗌 InPut1 🗌 InPut2 🗌 Server Control |
|                         | DTMF Number: #                               |
|                         | Short Circuit Time: 3 s (1-3600)             |

| Output1            | Variables for output1                                               |
|--------------------|---------------------------------------------------------------------|
| output2            | Variables for output2                                               |
| Press key          | Press the dial button to trigger the relay.                         |
| Input1/2           | Shortcut the input1 logic to trigger the relay. See the diagram     |
| Server Control     | Use API command to trigger the relay. Ask us for dev manual please. |
| DTMF Number        | Pressing DTMF key to trigger the relay when the phone talking.      |
| Short Circuit time | The relay circuit timer.                                            |

### 3.6.2 Time Settings

| Time Settings >>           |                                                           |                                |               |             |                       |
|----------------------------|-----------------------------------------------------------|--------------------------------|---------------|-------------|-----------------------|
| Set time mode              |                                                           | SIP Server 🗸                   | ·             |             |                       |
| Time zone-GMT              |                                                           | GMT+08:00 C                    | China(Beijing | )           | <ul> <li>Ø</li> </ul> |
| Daylight Savings Time mode |                                                           | <ul> <li>always off</li> </ul> | O always o    | on 💿 Auto 🕜 |                       |
| Update Interval (seconds   | ds) 600 Seconds 🕜                                         |                                | 0             |             |                       |
| ITEM                       | DECSRIPTION                                               |                                |               |             |                       |
| Time Settings              |                                                           |                                |               |             |                       |
| Set Time Mode              | Include SNTP/SIP Server/PSTN/Manual                       |                                |               |             |                       |
| SNTP Server                | You can select in the list or input owner server address. |                                |               |             |                       |
| Update Interval            | The update interval with SNTP.                            |                                |               |             |                       |
| Day Light Saving Time      | Enable/disable the DST for the phone                      |                                |               |             |                       |
| Time Format                | You can use 24 hour time format or 12 hour time format    |                                |               |             |                       |
| Date Format                | You can choose the appropriate time format.               |                                |               |             |                       |
| Time Zone-GMT              | You can select different time zone for the phone          |                                |               |             |                       |
| Manual Setting             | Setting time manually.                                    |                                |               |             |                       |

### 3.6.3 Backlight

| Backlight >> |                                                   |
|--------------|---------------------------------------------------|
| Backlight    | ○ off ○ Always On ⊙ Timer 60 s (Min:1, Max:255) 🚱 |

### 3.6.4 Ring tone

Ring1 is for the speaker on the panel, Ring2 is for external speaker

Note: Only Support a ring tone with G711A (\*.wav) audio coding, maximum is 10 rings and the total size must be less than 150kB.

| Ring >> 🕜        |                                                                                                    |
|------------------|----------------------------------------------------------------------------------------------------|
| Ring type        | Ring1 V Delete                                                                                                    |
| Ring type2       | Ring1 🗸                                                                                                    |
| Upload ring tone | 浏览                                                                                                    |
|                  | Upload Cancel                                                                                                    |
|                  | (Please upload a ring tone with G711A(*.wav) audio coding, maximum is 10 rings and the total size must be less than 150kB.) |

### 3.6.5 Volume Setting

You can manage the volume level and mic level as below form.

Note: Normally if the mic is on level 7. Please keep the volume below level 4. Unless the using area is small or you have good ability of noise reduction.

| United States 🗸 |
|-----------------|
| 3               |
| 20 - 8          |
| 3               |
|                 |
| 5               |
|                 |
| 3               |
|                 |

| ITEM                 | DECSRIPTION                                              |
|----------------------|----------------------------------------------------------|
| Basic                |                                                          |
| Select Country       | Select the country dial tone. Default is United States.  |
| Ring Volume          | The ring volume default is Lv3, the range is 0~9.        |
| Handset Volume       | The handset volume default is Lv5, the range is 1~9.     |
| Speaker Phone Volume | The speaker volume default is Lv5, the range is 1~9.     |
| Headset Volume       | The headset volume default is Lv3, the range is 1~9.     |
| Handset MIC Volume   | The handset MIC volume default is Lv3, the range is 1~7. |
| Speaker Phone MIC    | The speaker MIC volume default is Lv3, the range is 1~7  |
| Volume               |                                                          |
| Headset MIC Volume   | The headset MIC volume default is Lv3, the range is 1~7  |

## 3.7 Features

#### 3.7.1 VoIP Call Forward

| VoIP Call Forwarding | >> |                                        |   |
|----------------------|----|----------------------------------------|---|
| Always               |    | ⊙ off ○ To voicemail ○ To this number: | 0 |
| If Busy              |    | ⊙ off ○ To voicemail ○ To this number: | 0 |
| If No Answer         |    | ⊙ off ○ To voicemail ○ To this number: | 0 |
| Ring Frequency       |    | 15 Seconds (Default: 15s, Max: 15s)    |   |

| ITEM           | DECSRIPTION                                                         |
|----------------|---------------------------------------------------------------------|
| Always         | All ways transfer the call to others.                               |
| If Busy        | If the phone was busy working, the call will be transfer to others. |
| If No Answer   | If the phone was no answer, the call will be transfer to others.    |
| Ring Frequency | The ring frequency with the VOIP Call Forward.                      |

## 3.7.2 Auto Redial

| Auto Redial >>               |            |
|------------------------------|------------|
| Auto Redial                  | ⊙ off ) on |
| Auto Redial Interval(1~300s) | 10         |
| Auto Redial Times(1-300)     | 10         |
|                              |            |

## 3.7.3 Pickup function

| Pickup function >> |            |
|--------------------|------------|
| Pickup function    | ○ off ⊙ on |
| Pickup code        | 123        |

#### 3.7.4 Hotline function

| Hot Line Function >> |                          |
|----------------------|--------------------------|
| Hot Line Function    | ○ off ● Delay 0 s (0-30) |
| Hot Number           | 0                        |
| IP Dail              |                          |

#### 3.7.5 Auto Answer

| Default value is on, | Values can be changed accordingly。                                                |
|----------------------|-----------------------------------------------------------------------------------|
| Auto Answer >>       |                                                                                   |
| Auto Answer          | $\bigcirc$ off $\odot$ on $\bigcirc$ Turn on Auto Answer Group: NONE $\checkmark$ |

#### 3.7.6 Remote Control

| A Third party is permitted to contr | ol this device |
|-------------------------------------|----------------|
| Remote Control >> 🕜                 |                |
| Action URI allow IP List            | 0              |

#### 3.7.7 Action URL

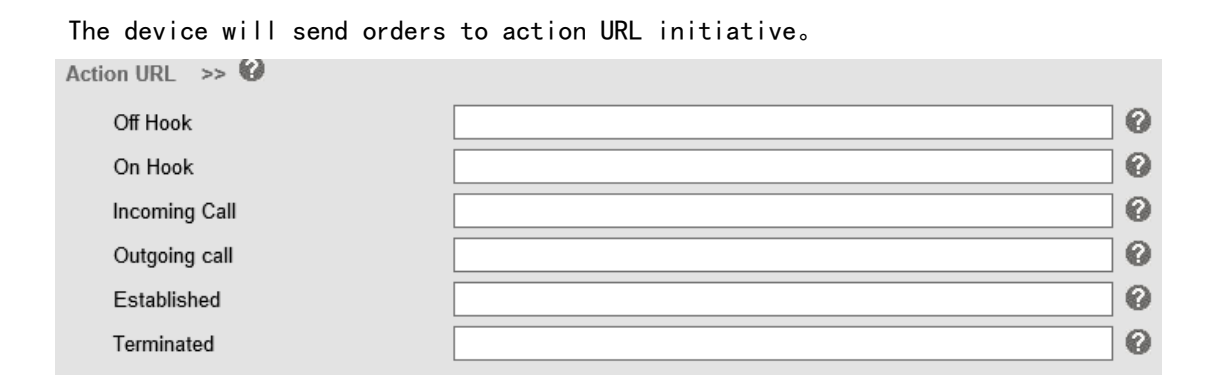

#### 3.7.8 EP+

EP+ options are for the users who download the EP+ application on mobile phone. After Completing below settings, EP+ will be activated. For more details, please refer to www.escene.cn/en/en

| EP+ >>                 |                                           |     |
|------------------------|-------------------------------------------|-----|
| Configure Mode         | $\odot$ Automatic $\bigcirc$ Manual       |     |
| EP+                    | $\bigcirc$ off $\textcircled{\bullet}$ on |     |
| Password               | 7394                                      |     |
| OutCode                |                                           |     |
| OutCode Length         | 0                                         |     |
| Door bell Code         |                                           |     |
| Open Door Password     |                                           |     |
| Roaming Server Address |                                           | : 0 |

## 3.7.9 Other features settings

For other features such as Call waiting, DTMF etc. Other Features Settings >>

| lier i eataree eetange        |                                                                  |
|-------------------------------|------------------------------------------------------------------|
| Call Waiting                  | ○ off ● on 🚱                                                     |
| Call Waiting Tone             | ○ off ● Play on currently active device Frequency: 10 s (5-60) 🚱 |
| Play Hold Tone                | ○ off ● Play on currently active device Frequency: 30 s (5-60) 🚱 |
| DTMF                          | ● RFC 2833 ○ Inband ○ SIP Info ○ Auto 🚱                          |
| Suppress DTMF Display         | ⊙ off ) on 🚱                                                     |
| 100 Reliable retransmission   | ○ off ● on 🚱                                                     |
| Play Hangup Tone              | ⊖ off ● on                                                       |
| Conference Code               | ● off ○ on Number:                                               |
| Hold Code                     | ● off ○ on Number:                                               |
| Conference exit result        | <ul> <li>Disconnect all O Others remain connected</li> </ul>     |
| Return code when refused      | 603(Decline) V                                                   |
| Return code when DnD          | 603(Decline) V                                                   |
| Called No Answer Time         | ✓ 70 s (Min:20, Max:1800)                                        |
| Caller No AnswerTime:         | ✓ 180 s (Min: 90s, Max: 1800s)                                   |
| RFC 2833 PayLoad              | 101                                                              |
| Caller ID source              | FROM V                                                           |
| SIP Session Timer(seconds) T1 | 0.5                                                              |
| SIP Session Timer(seconds) T2 | 4 🕜                                                              |
| SIP Session Timer(seconds) T4 | 5 🕜                                                              |
| Affiliated Port               | ⊖ off ● on                                                       |

## 3.8 Advanced

#### 3.8.1 Audio

| Audio >>             |                                                                                                    |  |  |
|----------------------|----------------------------------------------------------------------------------------------------|--|--|
| Audio Codecs 🕜       | Up         G711A<br>G711U<br>G729         ILBC<br>G726_32         disabled Codecs           Down         G722<br>G723         >>         ILBC         ILBC |  |  |
| Jitter Buffer 🔞      |                                                                                                    |  |  |
| Туре                 | ● Adaptive 〇 Fixed                                                                                                    |  |  |
| Min Delay            | 60                                                                                                    |  |  |
| Max Delay            | 500                                                                                                    |  |  |
| Other                |                                                                                                    |  |  |
| Payload length       | 20 🗸 ms                                                                                                    |  |  |
| High rate of G723.1  |                                                                                                    |  |  |
| VAD                  | ☑ 🚱                                                                                                    |  |  |
| Echo suppression mod | le 🗌                                                                                                    |  |  |
| Side Tone            |                                                                                                    |  |  |

For Audio Codecs setting and Jitter Buffer setting.

### 3.8.2 Dial Plan

| Dial Plan                 | >>              |        |     |            |         |             |  |  |
|---------------------------|-----------------|--------|-----|------------|---------|-------------|--|--|
| ✓                         | Send key        |        | 0*0 | ) #        |         |             |  |  |
|                           | Dial length     |        | 25  | (1~32)     |         |             |  |  |
|                           | No Dial timeout |        | 5   | (1~14s)    |         |             |  |  |
| ID                        | Operation       | Prefix |     | IP Address | Account | Description |  |  |
| Add Rule Delete all Rules |                 |        |     |            |         |             |  |  |
|                           | Submit          |        |     |            |         |             |  |  |

# 3.9 Phone call info

| Current location: Phonebook > Phone Call Info |  |  |
|-----------------------------------------------|--|--|
|                                               |  |  |
|                                               |  |  |
| Dial Hangup                                   |  |  |
| Auto 🗸                                        |  |  |
|                                               |  |  |

## 3.10 Maintenance

This part mainly introduces some maintenance method. According to the below, you can reconfigure Intercom IP Phone or view Intercom IP Phone log to gain more information about maintenance.

#### 3.10.1 HTTP Upgrade

You can upgrade the software, kernel and configuration etc. filesby HTTP.

| Current location: Phone Maintenance > Basic          |                 |  |
|------------------------------------------------------|-----------------|--|
| Basic (Attention: Do NOT power off when upgrading!!) |                 |  |
| HTTP Upgrade >>                                      |                 |  |
| Select a File                                        | 浏览              |  |
| Software Upgrade                                     | Upgrade         |  |
| Kernel Upgrade                                       | Kernel Upgrade  |  |
| Configuration                                        | Upload Download |  |
| Log                                                  | Download        |  |
| All Config Files                                     | Download        |  |

#### 3.10.2 FTP Upgrade

You can upgrade the software, kernel and configure filesbyFTP.

| FTP Upgrade >>                |                              |
|-------------------------------|------------------------------|
| Server IP                     |                              |
| File name                     |                              |
| Username                      |                              |
| Password                      |                              |
| Software Upgrade              | Upgrade                      |
| Kernel Upgrade                | Kernel Upgrade               |
| Note: It's not necessary to i | nput a file name for backup. |
| Configuration                 | Update Backup                |

When using FTP upgrade, you can set several parameters as follow:

| FTP Upgrade      |                                                                     |  |
|------------------|---------------------------------------------------------------------|--|
| Server IP        | The IP address of the FTP server                                    |  |
| Filename         | Downloading from FTP server                                         |  |
| Username         | Providing by FTP server                                             |  |
| Password         | Providing by FTP server                                             |  |
| Software Upgrade | Used for upgrading the software of the phone                        |  |
| Kernel Upgrade   | Used for upgrading the kernel of the phone                          |  |
| Configuration    | Used for updating/backup to update/backup the configure file of the |  |
|                  | phone                                                               |  |
| Phone Book       | Used for updating/backup to update/backup the phonebook of the      |  |
|                  | phone                                                               |  |
| EXT Module       | Used for updating/backup the expansion of the phone                 |  |
|                  | [NOTES: The mode doesn't support this feature]                      |  |

#### 3.10.3 TFTP Upgrade

You can upgrade the software, kernel and configure files by TFTP.

| TFTP Upgrade >>                               |                |
|-----------------------------------------------|----------------|
| Server IP                                     |                |
| File name                                     |                |
| Software Upgrade                              | Upgrade        |
| Kernel Upgrade                                | Kernel Upgrade |
| Note: It's not necessary to input a file name | e for backup.  |
| Configuration                                 | Update Backup  |

| TFTP Upgrade     |                                                          |
|------------------|----------------------------------------------------------|
| Server IP        | The IP address of the TFTP server                        |
| Filename         | Downloading from FTP server                              |
| Software Upgrade | Used for upgrading the software of the phone             |
| Kernel Upgrade   | Used for upgrading the kernel of the phone               |
| Configuration    | Used for updating/backup the configure file of the phone |
| Phone Book       | Used for updating/backup the phonebook of the phone      |
| EXT Module       | Used for updating/backup the expansion of the phone      |
|                  | [NOTES: The mode doesn't support this feature]           |

NOTES: It's not necessary to input filename when doing backup Configuration, Phone Book, EXT Module.

#### 3.10.4 Factory reset

You can load the phone to the factory default setting in default setting option. Default Settings >>

Click to confirm Attention: restoring the phone to factory default will result in loss of service, accounts, and preferences that have been previously set by the user.

Reset to Factory Settings

Press the 'Reset to Factory Setting' option, the phone will load to factory default setting on next reboot.

#### 3.10.5 Reboot

You can use reboot option to reboot the phone.

Current location: Phone Maintenance > Advanced

```
Reboot >>
Attention: Rebooting the phone will result in temporary loss of phone and web services, click reboot to continue.
Reboot
```

## 3.10.6 Log

This feature is use for the administrator to managing the equipment, like debugging, SIP etc,. If you need to catch a debugging Level, you need to setup on this interface.

| Advanced | 8                        |                           |
|----------|--------------------------|---------------------------|
| Log      | >>                       |                           |
|          | O No record              |                           |
|          | <ul> <li>Call</li> </ul> | Error Level 🗸             |
|          | ○ SIP                    |                           |
|          | ○ LCD                    |                           |
|          |                          |                           |
|          | Log is sent to server    | $\odot$ off $\bigcirc$ on |
|          | Log Server Address       | : 514                     |
|          | Capture packet           | Start End Download        |
|          |                          |                           |

#### 3.10.7 Auto Provision

When you open this auto provision feature, the phone will do auto provision after it detect a

different software or kernel (Higher or Lower) which are putted on the TFTP,HTTP,HTTPS,FTP, server. For the detailed information about auto provision, you can find it in the official website: HTTP://www.escene.cn/en

| Auto Provisioning >>            |                                           |
|---------------------------------|-------------------------------------------|
| PNP active                      | ● on ○ off 🚱                              |
| PNP Interval (minutes)          | 60                                        |
| Auto Provision                  | $\odot$ on $\bigcirc$ off                 |
| Option:                         | 66 ( Default :66, Min:1, Max:254)         |
| Protocol                        | TFTP V                                    |
| Software Server URL             | voip.autoprovision.com                    |
| Username                        |                                           |
| Password                        |                                           |
| Auto Download Software          |                                           |
| Auto Download Kernel            | $\checkmark$                              |
| Auto Download Config File       | $\checkmark$                              |
| Booting Checked                 |                                           |
| Zero Active                     | ● off ○ on 🕜                              |
| Wait Time(1~100s)               | 10                                        |
| Disable the phone while booting | $\odot$ off $\bigcirc$ on                 |
| Auto Provision Frequency        | 168 Hours (Default :7 days, Max:30 days ) |
| Auto Provision Time             | None 🗸                                    |
| Next Auto Provisioning          | Fri Dec 4 14:12:39 2015 Reset timing      |
| AES Enabled                     | ● off ○ on                                |
| AES Key                         |                                           |
| Download file name              | Default 🗸                                 |
|                                 | Auto Provision now                        |

When using auto provision, you can set several parameters as follow:

| Auto Provision            |                                                         |
|---------------------------|---------------------------------------------------------|
| Auto Provision            | You can enable/disable auto provision by select on/off  |
| Protocol                  | Used for auto provision, it includes TFTP/HTTP/FTP      |
| Software Server URL       | The server address of the auto provision                |
| Username                  | Providing by provision server                           |
| Password                  | Providing by provision server                           |
| Auto Download Software    | Used for auto download software from server             |
| Auto Download Kernel      | Used for auto download kernel from server               |
| Auto Download Config File | Used for auto download config file from server          |
| Auto Download Expansion   | NOTES: The model doesn't support this feature.          |
| Auto Download Enterprise  | Used for auto download Enterprise Phonebook from server |
| Phonebook                 |                                                         |
| Auto Download Personal    | Used for auto download personal phonebook from server   |
| Phonebook                 |                                                         |

www.escene.cn/en

| Booting Checked          | Used for checking the auto provision when phone booting |
|--------------------------|---------------------------------------------------------|
| Disable the phone while  | Enable/Disable the booting checking feature.            |
| booting checking         |                                                         |
| Auto Provision Frequency | Used for setting the time interval for auto provision   |
| Auto Provision Time      | Used for the specific time for auto provision           |
| Auto Provision Next Time | Reset the Auto Provision Next Upgrading time.           |
| AES Enable               | You can enable/disable AES encrypt for auto provision   |
| AES Key                  | The key of the AES                                      |
| Auto Provision Now       | Used for doing auto provision immediately               |

## 4. Brief pictures for application environment

The following pictures introduce the practical application of IP intercom.Take door security and fire protection for example. More compatibility application is subject to actual test.

#### 4.1 Door security system application

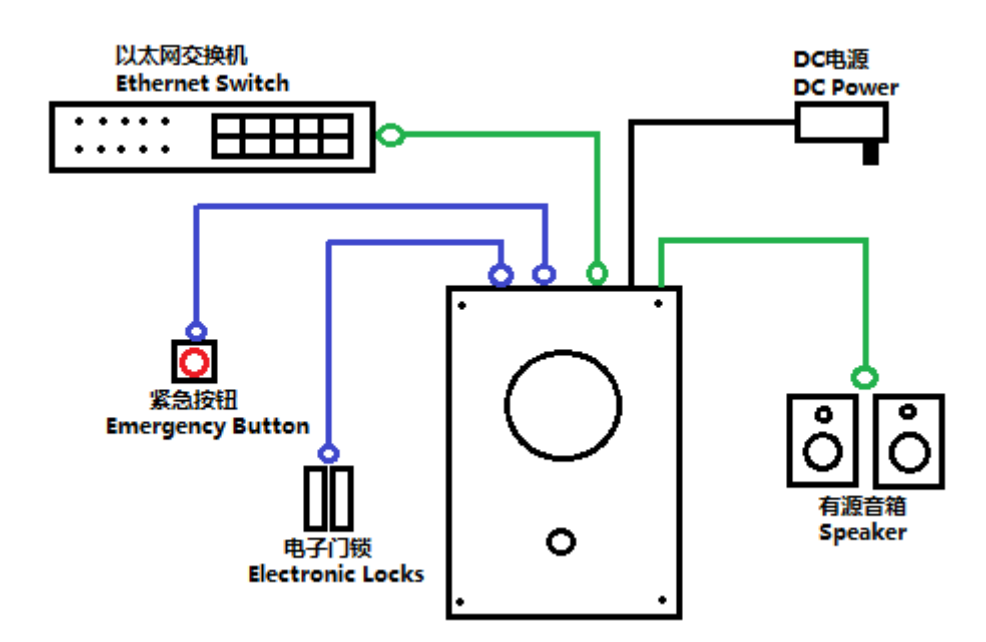

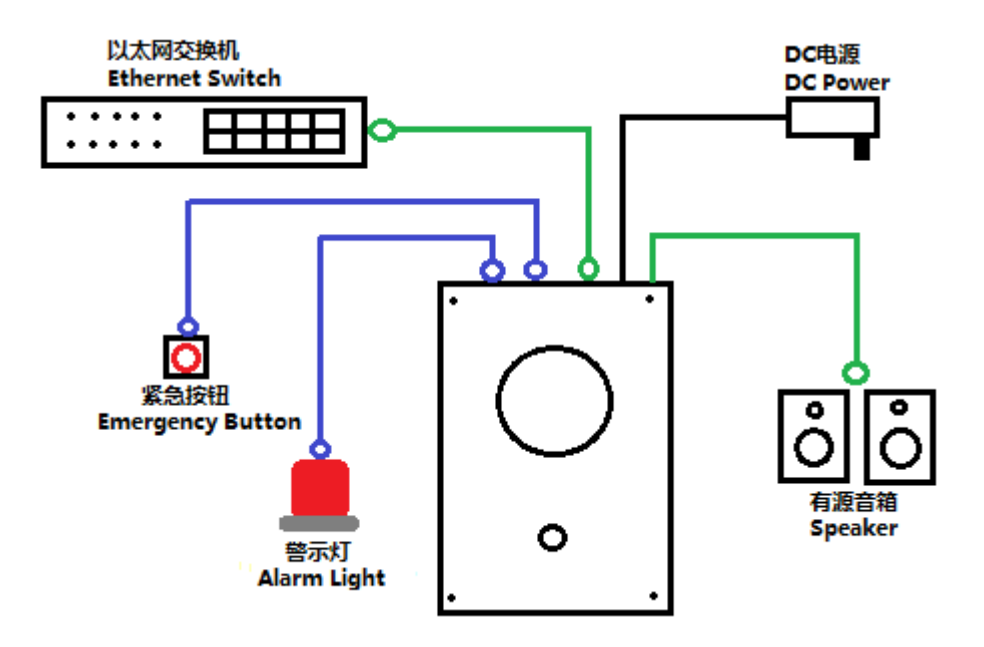

## 4.2 Fire protection system application